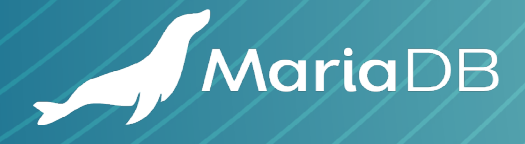

# MIGRATE **RDS MYSOL** TO SKYSQL MARIADB USING **AMAZON DATA** MIGRATION SERVICE

# HOW TO MIGRATE FROM RDS TO SKYSQL WITH LITTLE/NO

This is probably the most often asked question to date. Fortunately, AWS makes this quite easy. By following the steps detailed here, migrating data and cutting over to SkySQL can be painless. This document is intended for existing AWS RDS customers looking to migrate to MariaDB SkySQL.

# ASSUMPTIONS / PREREQUISITES

Amazon Web Services Database Migration Service will hereon be called AWS DMS.

This demonstration assumes an AWS MariaDB or MySQL RDS instance already exists and has a read replica. For more information:

https://docs.aws.amazon.com/AmazonRDS/latest/UserGuide/USER\_ReadRepl.html#USER\_ReadRepl.Create.

AWS DMS requires an AWS IAM user. The AWS documentation states the user must have the "AdministratorAccess" role. However, this link gives an alternative without giving admin: https://github.com/awsdocs/aws-dms-user-guide/ blob/master/doc\_source/CHAP\_Security.IAMPermissions.md. In addition to those roles outlined, it was also necessary to add the "ListAttachedRolePolicies" role for this demonstration.

This demonstration assumes a MariaDB SkySQL service has already been started. For more information, see https://mariadb.com/products/skysql/docs/get-started/.

Lastly, it is assumed that the SkySQL service's default password has been changed as recommended.

Let's get started!

# GATHER INFORMATION FROM DESTINATION SKYSQL SERVICE

Assuming the SkySQL service is created and the "Health Check" column reports the service as "Healthy", click anywhere on the service's row to open the service details. For this demonstration, a "Transactions" topology "HA (Primary/Replica)" service was created within the Google Cloud Platform using "Sky-4x15" instance sizes.

| 3           | MariaDB                           | SkySQL       |         |                           |                           |             |                                       |              |              | BS       | Ben Stillman            |
|-------------|-----------------------------------|--------------|---------|---------------------------|---------------------------|-------------|---------------------------------------|--------------|--------------|----------|-------------------------|
| 4           | Launch Service                    | Service      | -       |                           |                           |             |                                       |              |              |          | New Camina              |
| ⊞           | Your Services                     | Jervice:     | 5       |                           |                           |             |                                       |              | (            | Launch   | New Service             |
|             | Configuration                     | HEALTH CHECK | STATE   | NAME                      | TOPOLOGY                  | CLOUD       | VERSION                               | SIZE         | REGION       | CONFIG   | CREATED 🗸               |
| =           | Manager                           | Healthy      | Running | rds-migration-<br>example | HA<br>(Primary/Replica)   | 0           | MariaDB Enterprise<br>Server 10.5.5-3 | Sky-<br>4x15 | us-<br>east1 | <br>None | 2021-02-<br>04 13:26:44 |
|             | Account                           |              |         |                           |                           |             |                                       |              |              |          |                         |
|             | mornation                         |              | -       | Ī                         |                           |             |                                       |              |              |          |                         |
| <u>.111</u> | Workload Analysis                 |              |         |                           |                           |             |                                       |              |              |          |                         |
| ₽           | Monitoring                        |              |         |                           |                           |             |                                       |              |              |          |                         |
| U           | Whitelist for<br>Monitor/Analysis |              |         |                           |                           |             |                                       |              |              |          |                         |
| ?           | Documentation                     |              |         |                           |                           |             |                                       |              |              |          |                         |
| Q           | Support                           |              |         |                           |                           |             |                                       |              |              |          |                         |
|             |                                   |              |         |                           |                           |             |                                       |              |              |          |                         |
|             |                                   |              |         |                           |                           |             |                                       |              |              |          |                         |
|             |                                   |              |         |                           |                           |             |                                       |              |              |          |                         |
|             |                                   |              |         |                           | © 2021 MariaDB. All right | s reserved. | Privacy Policy   Terms of Use         |              |              |          |                         |

From the service details page, some information needs to be gathered and noted for later use. This includes the service's "Fully Qualified Domain Name" and "Read-Write Port".

For this demonstration, these are:

Fully Qualified Domain Name: rds-migration-example.mdb0001941.db.skysql.netRead-Write Port: 5001

In addition, verify the IP which this service will be accessed from has been whitelisted.

| 2          | MariaDB SkySQL Ben Stillman       |                                                                                                    |                                   |  |  |  |  |  |  |
|------------|-----------------------------------|----------------------------------------------------------------------------------------------------|-----------------------------------|--|--|--|--|--|--|
| <b>*</b>   | Launch Service                    | rds-migration-example<br>Phealthy   MariaDB Enterprise Server 10.5.5-3   Created 40m ago                                                                                                    | rds-migration-example             |  |  |  |  |  |  |
|            | Configuration<br>Manager          | Show Credentials Stop Service Delete Service                                                                                                    |                                   |  |  |  |  |  |  |
|            | Account<br>Information            | TOPOLOGY     CLOUD     REGION     SIZE     STORAGE       HA (Primary/Replica)     G Google Cloud     us-east1     Sky-4x15     100 GB     READ-WRITE PORT                                          | READ-ONLY PORT REPLICAS<br>5002 2 |  |  |  |  |  |  |
| <u>lul</u> | TECH PREVIEW<br>Workload Analysis | Fully Qualified Domain Name                                                                                                    | പ്പ                               |  |  |  |  |  |  |
| Ţ          | Monitoring                        | rds-migration-example.mdb0001941.db.skysql.net                                                                                                    |                                   |  |  |  |  |  |  |
| U          | Whitelist for<br>Monitor/Analysis | Custom Configuration         Manage Custom Configurations           No custom configuration currently applied to this service         Image Custom Configuration currently applied to this service | •                                 |  |  |  |  |  |  |
| ?          | Documentation                     | Whitelisted IP Addresses                                                                                                    | 1                                 |  |  |  |  |  |  |
| Q          | Support                           |                                                                                                    |                                   |  |  |  |  |  |  |
|            |                                   | Workload Analysis                                                                                                    |                                   |  |  |  |  |  |  |
|            |                                   | Request Workload Analysis                                                                                                    |                                   |  |  |  |  |  |  |
|            | •                                 | © 2021 MariaDB. All rights reserved.   Privacy Policy   Terms of Use                                                                                                    |                                   |  |  |  |  |  |  |

#### Next, click on "Show Credentials".

| 3       | MariaDB SkySQL BS Ben Stillman    |                                                                                                    |                                 |                        |                         |                        |               |  |
|---------|-----------------------------------|----------------------------------------------------------------------------------------------------|---------------------------------|------------------------|-------------------------|------------------------|---------------|--|
| 4       | Launch Service                    | rds-migration-example                                                                                                 |                                 |                        |                         |                        |               |  |
| ▦       | Your Services                     | Healthy   MariaDB Enterprise Server 10.5.5-3                                                                          | Created 44m ago                 |                        |                         |                        |               |  |
|         | Configuration<br>Manager          | Show Credentials Stop Service                                                                                         | Delete Service                  |                        |                         |                        |               |  |
|         | Account<br>Information            | TOPOLOGY CLOUD RE<br>HA (Primary/Replica) Scoogle Cloud US-                                                           | GION SIZE<br>east1 Sky-4x15     | STORAGE<br>100 GB      | READ-WRITE PORT<br>5001 | READ-ONLY PORT<br>5002 | REPLICAS<br>2 |  |
|         | TECH PREVIEW<br>Workload Analysis | Fully Qualified Domain Name                                                                                           |                                 |                        |                         |                        | ළු            |  |
| <b></b> | Monitoring                        | rds-migration-example.mdb0001941.db.skysq                                                                             | l.net                           |                        |                         |                        |               |  |
| U       | Whitelist for<br>Monitor/Analysis | Custom Configuration     Manage Custom Configurations       No custom configuration currently applied to this service |                                 |                        |                         |                        |               |  |
| ?       | Documentation                     | Whitelisted IP Addresses                                                                                              |                                 |                        |                         |                        |               |  |
| Q       | Support                           |                                                                                                    |                                 |                        |                         |                        |               |  |
|         |                                   | Workload Analysis                                                                                                    |                                 |                        |                         |                        |               |  |
|         |                                   | Request Workload Analysis                                                                                             |                                 |                        |                         |                        |               |  |
|         | 4                                 |                                                                                                    | © 2021 MariaDB. All rights rese | rved.   Privacy Policy | Terms of Use            |                        |               |  |

Note the "Username" and connection string ("Connect using MariaDB CLI"). This demonstration assumes the "Default Password" has been changed, so it does not need to be noted. Also download the "Certificate authority chain" by clicking "Download".

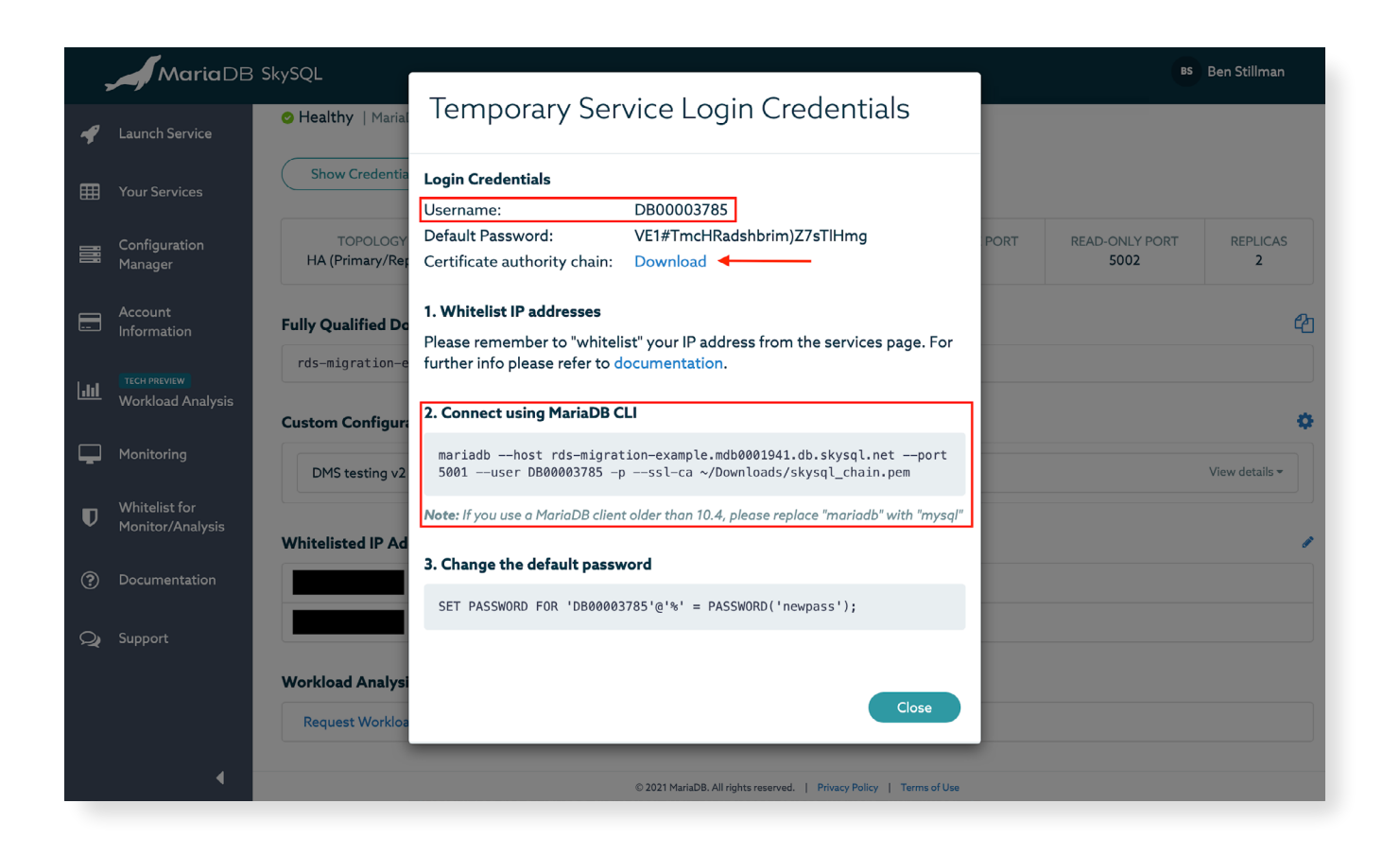

# GATHER INFORMATION FROM SOURCE RDS INSTANCE

Next, gather the necessary information from the RDS instance which is to be migrated.

From the AWS Portal, under "Databases", click "RDS".

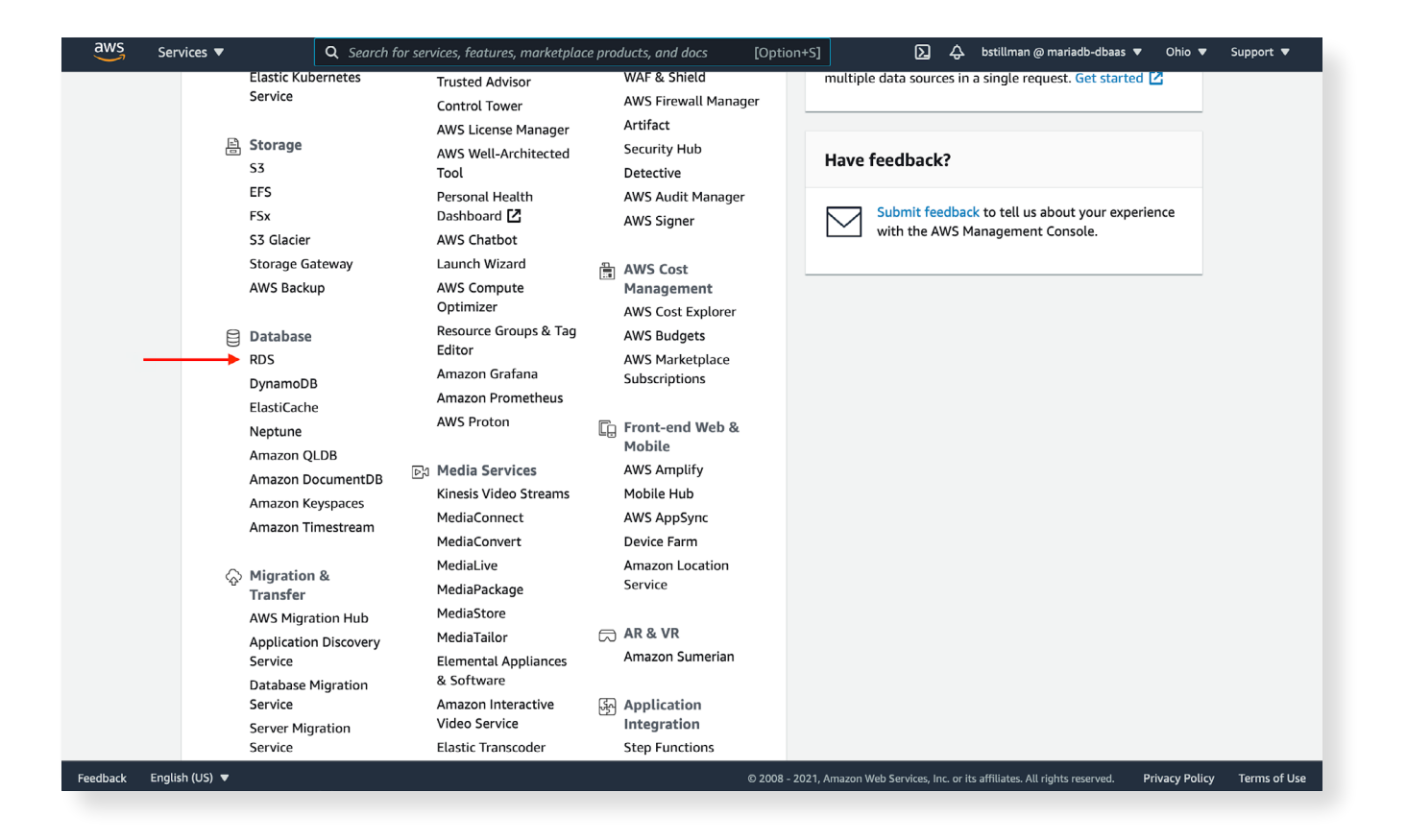

#### Next, click "DB Instances".

| aws Services 🔻                                                                                                    | Q Search for services, features, marketplace products, and docs [Option+S]                                                                                                    | bstillman @ mariadb-dbaas ▼ Ohio ▼ Support ▼                                                                                                    |  |  |  |  |  |  |  |
|----------------------------------------------------------------------------------------------------|----------------------------------------------------------------------------------------------------|----------------------------------------------------------------------------------------------------|--|--|--|--|--|--|--|
| Amazon RDS ×                                                                                                    | Amazon Aurora                                                                                                    | ×                                                                                                    |  |  |  |  |  |  |  |
| Dashboard<br>Databases<br>Query Editor<br>Performance Insights<br>Snapshots                                          | <ul> <li>Amazon Aurora is a MySQL- and PostgreSQL-compatible enterprise-class database, starting auto-scaling storage capacity, 6-way replication across three availability zones, and 15 low-l</li> <li>Create database</li> <li>Or, Restore Aurora DB cluster from S3</li> </ul>                                                                                                    | at <\$1/day. Aurora supports up to 64TB of<br>atency read replicas. Learn more                                                                                                    |  |  |  |  |  |  |  |
| Automated backups<br>Reserved instances                                                                              | Resources Refresh                                                                                                    | Recommended for you                                                                                                    |  |  |  |  |  |  |  |
| Proxies Subnet groups Parameter groups Option groups Events Event subscriptions Recommendations 1 Certificate update | You are using the following Amazon RDS resources in the US East (Ohio) region (used/quota)DB Instances (1/40)Parameter groups (7)Allocated storage (0.02 TB/100 TB)Default (5)Click here to increase DB instances limitCustom (2/100)DB Clusters (0/40)Option groups (4)Reserved instances (0/40)Default (4)Snapshots (4)Custom (0/20)Manual (1/100)Subnet groups (4/50)Automated (3)Supported platforms VPCRecent events (4)Default network vpc-50f77938Event subscriptions (0/20) | RDS Proxy - Now Available         Improve your database efficiency and         make your application scalable, more         resilient and more secure, in just a few         clcks. Learn more         Database Performance Tuning         Quickly assess load on your DB and take         faster action with an easy-to-use         performance dashboard using RDS         Performance Insights, at no additional         cost. Learn more         Aurora Global Database |  |  |  |  |  |  |  |
|                                                                                                    | Create database                                                                                                    | Place your database close to your users<br>for low-latency reads and fast global<br>disaster recovery. Learn more                                                                                                    |  |  |  |  |  |  |  |
|                                                                                                    | Amazon Relational Database Service (RDS) makes it easy to set up, operate, and scale a                                                                                                    |                                                                                                    |  |  |  |  |  |  |  |
| Feedback English (US) 🔻                                                                                              | © 2008 - 2021, Amazon Web Services, Inc. or its af                                                                                                    | filiates. All rights reserved. Privacy Policy Terms of Use                                                                                                    |  |  |  |  |  |  |  |

From here, click on the "DB identifier" of the instance to be migrated. For this demonstration, it's "stillman-dms-sky".

| aws Services 🔻                                         | Q Search for services, features, marketplace products, and docs [Option+S]                                                                     |
|--------------------------------------------------------|----------------------------------------------------------------------------------------------------|
| Amazon RDS ×                                           | RDS > Databases                                                                                                    |
| Dashboard<br><mark>Databases</mark><br>Query Editor    | Databases       Group resources       Modify       Actions       Restore from S3       Create database         Q. Filter databases       < 1 > |
| Performance Insights<br>Snapshots<br>Automated backups | ■ DB identifier     ▲ Role ▼ Engine ▼ Region & AZ ▼ Size ▼       □                                                                             |
| Reserved instances<br>Proxies                          | Suttinari-onis-sky                                                                                                    |
| Subnet groups<br>Parameter groups<br>Option groups     |                                                                                                    |
| Events<br>Event subscriptions                          |                                                                                                    |
| Recommendations 1                                      |                                                                                                    |
|                                                        |                                                                                                    |
|                                                        |                                                                                                    |
| Feedback English (US) 🔻                                | © 2008 - 2021, Amazon Web Services, Inc. or its affiliates. All rights reserved. Privacy Policy Terms of Use                                   |

WHITEPAPER

#### From this page, note the "Endpoint" and "Port".

| aws Services 🔻                                                                          | Q Search for services, features, marketplace products, and do                             | cs [Option+S]                                                                   | 🗘 bstillman @ mariadb-dbaas 🔻 Ohio 🔻 Support 🔻                                                                 |  |  |  |  |  |  |
|-----------------------------------------------------------------------------------------|-------------------------------------------------------------------------------------------|---------------------------------------------------------------------------------|----------------------------------------------------------------------------------------------------|--|--|--|--|--|--|
| Amazon RDS $\times$                                                                     | RDS $ ightarrow$ Databases $ ightarrow$ stillman-dms-sky                                  |                                                                                 |                                                                                                    |  |  |  |  |  |  |
| Dashboard                                                                               | stillman-dms-sky                                                                          |                                                                                 | Modify Actions <b>v</b>                                                                                        |  |  |  |  |  |  |
| Databases<br>Query Editor                                                               | Summary                                                                                   |                                                                                 |                                                                                                    |  |  |  |  |  |  |
| Performance Insights<br>Snapshots<br>Automated backups<br>Reserved instances<br>Proxies | DB identifier CPU<br>stillman-dms-sky 2.07%<br>Role Current activit<br>Instance 0 Con     | Status<br>⊘ Available<br>y Engine<br>nections MySQL Community                   | Class<br>db.t2.micro<br>Region & AZ<br>us-east-2b                                                              |  |  |  |  |  |  |
| Subnet groups<br>Parameter groups<br>Option groups                                      | Connectivity & security Monitoring Logs & events Configuration Maintenance & backups Tags |                                                                                 |                                                                                                    |  |  |  |  |  |  |
| Events                                                                                  | Connectivity & security                                                                   |                                                                                 |                                                                                                    |  |  |  |  |  |  |
|                                                                                         | Endpoint & port                                                                           | Networking                                                                      | Security                                                                                                    |  |  |  |  |  |  |
| Recommendations 1                                                                       | Endpoint<br>stillman-dms-sky.cmdxr9mqv3ld.us-east-<br>2.rds.amazonaws.com<br>Port<br>3306 | Availability zone<br>us-east-2b<br>VPC<br>vpc-04791123e8a890d1e<br>Subnet aroup | VPC security groups<br>ben-benchmark-08282019 (sg-<br>096d9ff718b4e8078)<br>( active )<br>Public accessibility |  |  |  |  |  |  |
|                                                                                         |                                                                                           | default-vpc-04791123e8a890d1e                                                   | Certificate authority                                                                                          |  |  |  |  |  |  |
| Feedback English (US) 🔻                                                                 |                                                                                           | © 2008 - 2021, Amazon Web Services, Inc. o                                      | r its affiliates. All rights reserved. Privacy Policy Terms of Use                                             |  |  |  |  |  |  |

#### Click on "Configuration". Find and note the Amazon Resource Name (ARN).

| aws Services 🔻                                      | Q Search for services, features, marketplac                                                  | e products, and docs [Option+S] | 🔉 🗘 bstillman@r                                      | nariadb-dbaas 🔻 Ohio 🔻 Support 🔻         |
|-----------------------------------------------------|----------------------------------------------------------------------------------------------|---------------------------------|------------------------------------------------------|------------------------------------------|
|                                                     | Role                                                                                         | Current activity                | Engine                                               | Region & AZ                              |
| Amazon RDS ×                                        | Instance                                                                                     | 0 Connections                   | MySQL Community                                      | us-east-2b                               |
| Dashboard<br><mark>Databases</mark><br>Query Editor | Connectivity & security Mo                                                                   | onitoring Logs & events Ca      | Maintenance & ba                                     | ckups Tags                               |
| Performance Insights<br>Snapshots                   | Instance                                                                                     |                                 |                                                      |                                          |
| Automated backups<br>Reserved instances             | Configuration                                                                                | Instance class                  | Storage                                              | Performance Insights                     |
| Proxies                                             | DB instance id<br>stillman-dms-sky                                                           | Instance class<br>db.t2.micro   | Encryption<br>Not Enabled                            | Performance Insights enabled<br>No       |
| Subnet groups<br>Parameter groups<br>Option groups  | Engine version<br>5.7.31                                                                     | vCPU<br>1                       | Storage type<br>General Purpose (SSD)                |                                          |
| Events                                              | DB name<br>-                                                                                 | RAM<br>1 GB                     | IOPS<br>-                                            |                                          |
| Event subscriptions                                 | License model                                                                                | Availability                    | Storage                                              |                                          |
| Recommendations 1                                   | Option groups<br>default:mysql-5-7                                                           | Master username<br>admin        | Storage autoscaling<br>Enabled                       |                                          |
|                                                     | Amazon Resource Name (ARN)<br>arn:aws:rds:us-east-<br>2:347119114792:db:stillman-<br>dms-sky | Not Enabled<br>Multi-AZ         | Maximum storage threshold<br>1000 GiB                |                                          |
| Feedback English (US) 🔻                             | Dessure ID                                                                                   | © 2008 - 2021, Ar               | mazon Web Services, Inc. or its affiliates. All righ | ts reserved. Privacy Policy Terms of Use |

Now that the necessary information has been gathered, next is to configure the RDS instance and SkySQL service.

# **CONFIGURE THE RDS INSTANCE**

In order for AWS DMS to function properly, a few things need to be configured on the RDS instance to be migrated.

First, change the binary logging format from MIXED to ROW. For this demonstration, a new "Parameter Group" was created named "dms0testing" because this demonstration instance did not have a pre-existing "Parameter Group". The only change made was setting "binlog\_format" to "ROW". (Unfortunately, although "binlog\_format" is a dynamic variable, it cannot be set dynamically in RDS.)

| aws Services ▼ Q                        | Search for services, features, marketplace products, and docs [Option+S] 🕞 🗘 bstillman @ mariadb-dbaas 🔻 Ohio 🔻 Support 👻                                                                                                    |
|-----------------------------------------|----------------------------------------------------------------------------------------------------|
| Amazon RDS ×                            | RDS > Parameter groups > dms0testing                                                                                                    |
| Dashboard                               | dmsOtesting                                                                                                    |
| Databases<br>Query Editor               | Parameters Edit parameters                                                                                                    |
| Performance Insights                    | Q. Binlog_format × < 1 > @                                                                                                    |
| Automated backups<br>Reserved instances | Name     ▼     Values     Allowed values     Modifiable     Source     Apply     Data       Uppe     ▼     Values     Values <t< td=""></t<> |
| Proxies Subnet groups Parameter groups  | binlog_format ROW ROW, STATEMENT, MIXED true user dynamic string                                                                                                    |
| Option groups                           |                                                                                                    |
| Events<br>Event subscriptions           | Recent events         C           Q, Filter db events         < 1 >         Image: C                                                                                                    |
| Recommendations 1<br>Certificate update | Time $\nabla$ System notes $\nabla$                                                                                                    |
|                                         | No events found.                                                                                                    |
|                                         | Tags (0) Edit Delete Add                                                                                                    |
|                                         | Q. Filter tag key < 1 > ③                                                                                                    |
| Feedback English (US) ▼                 | © 2008 - 2021, Amazon Web Services, Inc. or its affiliates. All rights reserved. Privacy Policy Terms of Use                                                                                                    |

Modify the RDS instance to use the new "Parameter Group". Note this change must take effect before starting the AWS DMS "Database Migration Task" later.

#### Connect to the AWS RDS instance.

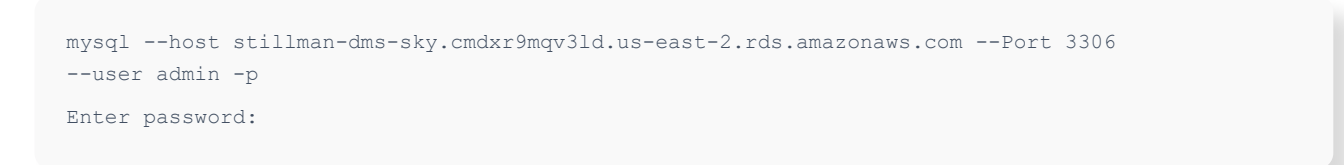

Verify the variable "binlog\_format" has been correctly applied.

SHOW GLOBAL VARIABLES LIKE 'binlog format';

Next, configure the binary logs to not expire for at least 24 hours. This is done via the command-line interface.

Use rds\_set\_configuration to set the binlog retention.

CALL mysql.rds set configuration ('binlog retention hours', 24);

# CONFIGURE THE SKYSQL SERVICE

AWS DMS uses LOAD DATA LOCAL INFILE for the initial data load process. By default, the variable LOCAL\_INFILE is disabled in SkySQL. For this demonstration, a new configuration was created in SkySQL using the "Configuration Manager" named "DMS Testing". Only LOCAL\_INFILE was modified. If the SkySQL target instance already has a custom configuration, that configuration can be edited instead of creating a new custom configuration.

For more information about "Configuration Manager" and applying custom configurations to SkySQL services, see https://mariadb.com/products/skysql/docs/instructions/configuration-manager/.

| ,           | MariaDB SkySQL Bs Ben Stillman                                       |                                                      |                       |  |  |  |  |
|-------------|----------------------------------------------------------------------|------------------------------------------------------|-----------------------|--|--|--|--|
|             |                                                                      | event_scheduler (?)                                  | - Use Default Value - |  |  |  |  |
| •           | Launch Service                                                       | gtid_strict_mode ③                                   | - Use Default Value - |  |  |  |  |
| ▦           | Your Services                                                        | idle_readonly_transaction_timeout ⑦                  | - Use Default Value - |  |  |  |  |
|             | Configuration                                                        | idle_transaction_timeout ⑦                           | - Use Default Value - |  |  |  |  |
|             | Manager                                                              | idle_write_transaction_timeout ③                     | - Use Default Value - |  |  |  |  |
|             | Account                                                              | innodb_flush_log_at_trx_commit ③                     | - Use Default Value - |  |  |  |  |
| لتت         | Information                                                          | innodb_log_file_size ⑦                               | - Use Default Value - |  |  |  |  |
| <u>.111</u> |                                                                      | interactive_timeout ③                                | - Use Default Value - |  |  |  |  |
|             | workioad Analysis                                                    | local_infile 💿                                       | TRUE                  |  |  |  |  |
| Ţ           | Monitoring                                                           | log_warnings 🕲                                       | - Use Default Value - |  |  |  |  |
|             | - Whitelist for                                                      | lower_case_table_names ⑦                             | - Use Default Value - |  |  |  |  |
| V           | Monitor/Analysis                                                     | max_allowed_packet ⑦                                 | - Use Default Value - |  |  |  |  |
| ?           | Documentation                                                        | max_password_errors ③                                | - Use Default Value - |  |  |  |  |
|             |                                                                      | optimizer_search_depth 🕅                             | - Use Default Value - |  |  |  |  |
| Q           | Support                                                              | performance_schema ⑦                                 | - Use Default Value - |  |  |  |  |
|             |                                                                      | performance_schema_accounts_size ⑦                   | - Use Default Value - |  |  |  |  |
|             |                                                                      | performance_schema_digests_size ⑦                    | - Use Default Value - |  |  |  |  |
|             |                                                                      | performance_schema_events_stages_history_long_size ⑦ | - Use Default Value - |  |  |  |  |
|             | © 2021 MariaDB. All rights reserved.   Privacy Policy   Terms of Use |                                                      |                       |  |  |  |  |

This change must take effect before starting the AWS DMS "Database Migration Task" later.

#### Connect to the SkySQL service via the command-line interface.

mariadb --host rds-migration-example.mdb0001941.db.skysql.net --port 5001 --user
DB00003785 -p --ssl
Enter password:

#### Verify the variable "local\_infile" has been correctly applied.

SHOW GLOBAL VARIABLES LIKE `local\_infile';

### CREATE USER FOR AWS DMS CONNECTION ON SKYSQL SERVICE

It is best practice to have separate users for each application or action. For this demonstration, create a user to be used exclusively for AWS DMS to connect to the SkySQL service.

#### Create the AWS DMS user.

CREATE USER 'dmsuser'@'%' IDENTIFIED BY '6Hvmw@GQERbRygNx#j3dMwN!rrH2t2v&WH';

Grant the appropriate privileges to the AWS DMS user for the database to be migrated. For this demonstration, the database which will be migrated is named "dmstestdb". This database does not yet exist within the SkySQL service.

```
GRANT ALTER, CREATE, DROP, INDEX, INSERT, UPDATE, DELETE, SELECT
ON dmstestdb.*
TO `dmsuser'@'%';
```

Grant the appropriate privileges to the AWS DMS user for the "awsdms\_control" database used by AWS DMS to keep track of the replication status.

```
GRANT SELECT, INSERT, UPDATE, DELETE, CREATE, DROP, INDEX, ALTER, CREATE TEMPORARY TABLES,
LOCK TABLES, EXECUTE, CREATE VIEW, SHOW VIEW, CREATE ROUTINE, ALTER ROUTINE, EVENT,
TRIGGER,
DELETE HISTORY
ON awsdms_control.*
TO `dmsuser'@'%';
```

# CREATE DATABASE SCHEMA ON SKYSQL

While connected to the SkySQL service, create the database and table(s) that will be migrated from RDS. This is done directly on the SkySQL service rather than allowing AWS DMS to create them because AWS DMS only creates the most basic structure to migrate the data. Thus things like auto-increments are left out.

```
CREATE DATABASE testing;
CREATE TABLE TableA (
  id int(11) NOT NULL AUTO_INCREMENT,
  uuid_junk varchar(50) NOT NULL,
  create_ts timestamp NOT NULL DEFAULT CURRENT_TIMESTAMP,
  PRIMARY KEY (`id`)
;
```

### CREATE USER FOR AWS DMS CONNECTION ON RDS INSTANCE

Following best practice, create an AWS DMS specific user on the RDS instance to be migrated. This user will be used by AWS DMS to connect to the RDS instance.

#### Connect to the AWS RDS instance.

```
mysql --host stillman-dms-sky.cmdxr9mqv3ld.us-east-2.rds.amazonaws.com --Port 3306
--user admin -p
Enter password:
```

#### Create the AWS DMS user.

```
CREATE USER `dmsuser'@'%'
IDENTIFIED BY `kfjR67HEWFklg98FGE#hyghdfp7@!';
```

#### Grant the necessary privileges to the AWS DMS user.

```
GRANT REPLICATION CLIENT, REPLICATION SLAVE
ON *.* TO `dmsuser'@'%';
```

At this point, the AWS DMS user is created on both the source (AWS RDS instance) and the target (SkySQL service).

15

# CREATE AWS DMS REPLICATION INSTANCE

In order to begin setting up AWS DMS to migrate the RDS database to SkySQL, a "Replication instance" needs to be created.

From the AWS Console, click on "Database Migration Service" under "Migration & Transfer".

| aws Ser        | vices 🔻                                                                                             | Q Search for se                                                         | rvices, features, marketplac                                                                                                 | e prod                                       | ducts, and docs [Opt                                                                                                    | tion+S]      | C                 | D ¢           | bstillman @ mariadb-dbaas           | ▼ Ohio ▼       | Support 🔻                        |
|----------------|----------------------------------------------------------------------------------------------------|-------------------------------------------------------------------------|----------------------------------------------------------------------------------------------------|----------------------------------------------|----------------------------------------------------------------------------------------------------|--------------|-------------------|---------------|-------------------------------------|----------------|----------------------------------|
|                | RDS<br>DynamoD<br>ElastiCach<br>Neptune<br>Amazon C<br>Amazon K<br>Amazon K                         | B<br>De<br>QLDB<br>DocumentDB<br>Keyspaces<br>Timestream                | Amazon Grafana<br>Amazon Prometheus<br>AWS Proton<br>Media Services<br>Kinesis Video Streams<br>MediaConnect<br>MediaConvert | []                                           | AWS Marketplace<br>Subscriptions<br>Front-end Web &<br>Mobile<br>AWS Amplify<br>Mobile Hub<br>AWS AppSync<br>Device Farm |              |                   |               |                                     |                |                                  |
|                | <ul> <li>Migration<br/>Transfer</li> <li>AWS Migr</li> <li>Application</li> <li>Continue</li> </ul> | n &<br>ation Hub<br>on Discovery                                        | MediaLive<br>MediaPackage<br>MediaStore<br>MediaTailor                                                                       |                                              | Amazon Location<br>Service<br>AR & VR<br>Amazon Sumerian                                                                 |              |                   |               |                                     |                |                                  |
|                | Service<br>Database<br>Service<br>Server Mig<br>Service                                             | Service<br>Database Migration<br>Service<br>Server Migration<br>Service | Elemental Appliances<br>& Software<br>Amazon Interactive<br>Video Service<br>Elastic Transcoder                              | Application<br>Integration<br>Step Functions |                                                                                                    |              |                   |               |                                     |                |                                  |
|                | AWS Tran<br>AWS Snov<br>DataSync                                                                    | sfer Family<br>w Family ట్రి                                            | Machine Learning<br>Amazon SageMaker<br>Amazon Augmented Al                                                                  |                                              | Amazon AppFlow<br>Amazon EventBridge<br>Amazon MQ<br>Simple Notification                                                 |              |                   |               |                                     |                |                                  |
|                | Retwork                                                                                             | ing &<br>Delivery<br>nt                                                 | Amazon CodeGuru<br>Amazon DevOps Guru<br>Amazon Comprehend<br>Amazon Forecast<br>Amazon Fraud                                |                                              | Service<br>Simple Queue Service<br>SWF<br>Managed Apache<br>Airflow                                                      |              |                   |               |                                     |                |                                  |
| Feedback Engli | API Gatew<br>Direct Cor<br>AWS App<br>sh (US) ▼                                                     | vay<br>nnect<br>Mesh                                                    | Detector<br>Amazon Kendra<br>Amazon Lex                                                                                      | Ş                                            | Customer<br>Engagement<br>Amazon Connect<br>© 2009                                                                       | 8 - 2021, Am | nazon Web Service | es, Inc. or i | ts affiliates. All rights reserved. | Privacy Policy | <ul> <li>Terms of Use</li> </ul> |

#### Click on "Replication instances".

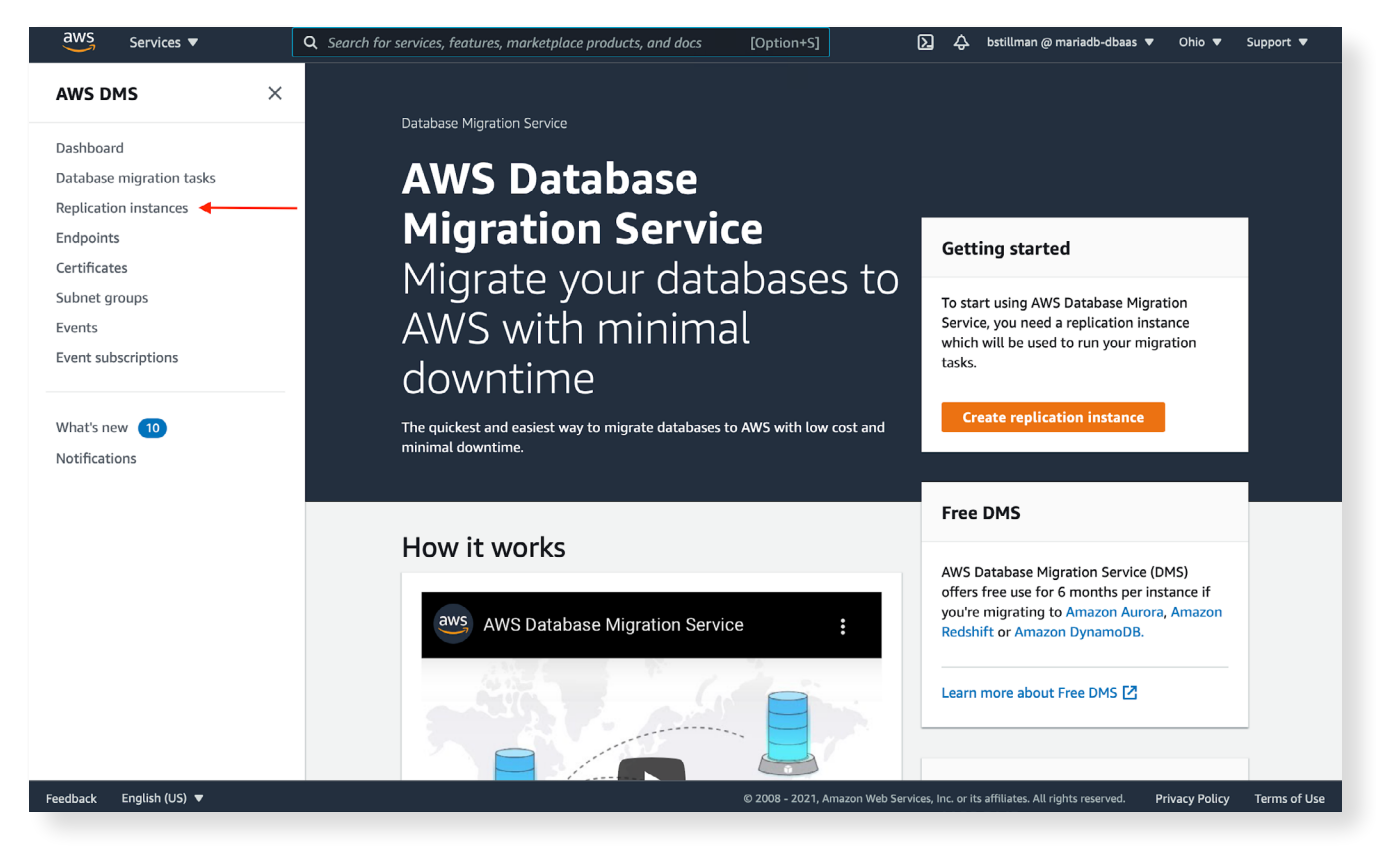

#### Click on the "Create replication instance" button.

| aws Services ▼ Q                                                      | Search for services, features, marketplace products, and docs [Option+S] | ∑ 🗘 bstillman @ mariadb-dbaas ▼ Ohio ▼ Support ▼                                             |
|-----------------------------------------------------------------------|--------------------------------------------------------------------------|----------------------------------------------------------------------------------------------|
| AWS DMS $\times$                                                      | DMS > Replication instances                                              |                                                                                              |
| Dashboard<br>Database migration tasks<br><b>Replication instances</b> | Replication instances         Q. Find replication instance               | C Actions Create replication instance                                                        |
| Endpoints<br>Certificates                                             | Name                                                                     | Availability zone        VPC     Public     Public IP addres                                 |
| Subnet groups<br>Events<br>Event subscriptions                        |                                                                          | You don't have any replication instances.                                                    |
| What's new 10                                                         |                                                                          |                                                                                              |
| Notifications                                                         |                                                                          |                                                                                              |
|                                                                       |                                                                          |                                                                                              |
|                                                                       |                                                                          |                                                                                              |
|                                                                       |                                                                          |                                                                                              |
| Feedback English (US) ▼                                               | © 2008 - 2021, Am                                                        | nazon Web Services, Inc. or its affiliates. All rights reserved. Privacy Policy Terms of Use |

Now configure the "Replication instance". Enter a "Name" and "Description" for this "replication instance". Then select an "Instance class".

| aws Services 🔻           | Q Search for services, features, marketplace products, and docs [Option+S] D A bstillman @ mariadb-dbaas ▼ Ohio ▼ Support ▼                                             |
|--------------------------|----------------------------------------------------------------------------------------------------|
| AWS DMS $\times$         | DMS > Replication instances > Create replication instance                                                                                                    |
| Dashboard                | Create replication instance                                                                                                    |
| Database migration tasks |                                                                                                    |
| Replication instances    | Replication instance configuration                                                                                                    |
| Endpoints                |                                                                                                    |
| Certificates             | Name<br>The same must be unique among all of your sequivation instances in the surgert AWC region                                                                       |
| Subnet groups            | meriane must be unque anong at or your reputation instances in the current. Avia region.                                                                                |
| Events                   | Dealization intersea name auto not start with a numeric value                                                                                                    |
| Event subscriptions      |                                                                                                    |
|                          | Descriptive Amazon Resource Name (ARN) - optional<br>A finally name to exercise the default DMS ARD. You cannot modify it after creation                                |
|                          | Friendling Blungmage                                                                                                    |
| what's new 10            | Therady-wave-hanse                                                                                                    |
| Notifications            | Description                                                                                                    |
|                          | RDS to SkySQL Replication Instance                                                                                                    |
|                          | The description must only have unicode letters, digits, whitespace, or one of these symbols: _:/=+-@. 1000 maximum character.                                           |
|                          | Instance class Info                                                                                                    |
|                          | Choose an appropriate instance class for your replication needs. Each instance class provides differing levels of compute, network and memory capacity. DMS pricing [2] |
|                          | dms.t3.medium                                                                                                    |
|                          | <ul> <li>Include previous-generation instance classes</li> </ul>                                                                                                    |
|                          | Engine version                                                                                                    |
|                          | Choose an AWS DMS version to run on your replication instance. DMS versions 🔀                                                                                           |
|                          | =                                                                                                    |
| Feedback English (US) 🔻  | © 2008 - 2021, Amazon Web Services, Inc. or its affiliates. All rights reserved. Privacy Policy Terms of Use                                                            |

Scroll down to continue the configuration. "Allocated storage" defaults to 50 GB. For this demonstration, this is sufficient. Select the "VPC" which this "replication instance" should run. For this demonstration, the VPC where the RDS instance to be migrated runs was selected. Next, "Publicly accessible" should be checked by default. Verify that it is checked.

| aws Services 🔻                                                                                               | Q Search for services, features, marketplace products, and docs [Option+S]                                                                                                    |
|----------------------------------------------------------------------------------------------------|----------------------------------------------------------------------------------------------------|
| AWS DMS                                                                                                    | compute, network and memory capacity. DMS pricing [2]           dms.t3.medium                                                                                                    |
| Dashboard<br>Database migration tasks<br>Replication instances<br>Endpoints<br>Certificates<br>Subnet groups | 2 vCPUs 4 GiB Memory  Include previous-generation instance classes  Engine version Choose an AWS DMS version to run on your replication instance. DMS versions [2]  3.4.3  Include Beta DMS versions  Allocated storage (GiB) Info                                                                                         |
| Event subscriptions                                                                                          | Choose the amount of storage space you want for your replication instance. AWS DMS uses this storage for log files and cached transactions while replication tasks are in progress.                                                                                                    |
| What's new 10<br>Notifications                                                                               | VPC<br>Choose an Amazon Virtual Private Cloud (VPC) where your replication instance should run.<br>vpc-04791123e8a890d1e                                                                                                    |
|                                                                                                    | Multi AZ     If you choose this option, AWS DMS will perform a multi-AZ deployment,     with a primary instance in one availability zone (AZ) and a standby instance     in another AZ. This configuration provides a highly available, fault-tolerant     replication environment. Billing is based on DMS pricing      Z |
|                                                                                                    | Publicly accessible<br>If you choose this option, AWS DMS will assign a public IP address to your<br>replication instance, and you'll be able to connect to databases outside of<br>your Amazon VPC.                                                                                                    |
|                                                                                                    | Advanced security and network configuration                                                                                                    |
| Feedback English (US) 🔻                                                                                      | © 2008 - 2021, Amazon Web Services, Inc. or its affiliates. All rights reserved. Privacy Policy Terms of Use                                                                                                    |

18

Scroll to the bottom of the page. For this demonstration, no other configuration is needed. Click the "Create" button.

| aws Services ▼ Q         | Search for services, features, marketplace products, and docs [Option+S] 🛛 🔉 🗘 bstillman @ mariadb-dbaas 🔻 Ohio 🔻 Support 🔻                                                                                                    |
|--------------------------|----------------------------------------------------------------------------------------------------|
| AWS DMS ×                | Choose the amount of storage space you want for your replication instance. AWS DMS uses this storage for<br>log files and cached transactions while replication tasks are in progress.                                                                                                    |
|                          | 50 0                                                                                                    |
| Dashboard                |                                                                                                    |
| Database migration tasks | VPC<br>Choose an Amazon Virtual Private Cloud (VPC) where your replication instance should run.                                                                                                    |
| Replication instances    | vpc-04791123e8a890d1e                                                                                                    |
| Endpoints                |                                                                                                    |
| Certificates             | Multi AZ                                                                                                    |
| Subnet groups            | in you choose dhis buchati www survis am on the annu and the and the and the and the annu and the annu and the and the annu and the annu and the annu and the annu and the annu and the annu and the annu and the annu and the annu and the annu and the annu and the annu and the annu and the annu and the annu and the annu annu annu annu annu annu annu ann |
| Events                   | in another AZ. This configuration provides a highly available, fault-tolerant replication environment. Billing is based on DMS pricing                                                                                                    |
| Event subscriptions      |                                                                                                    |
| Event subscriptions      | Publicly accessible                                                                                                    |
|                          | replication instance, and you'll be able to connect to databases outside of                                                                                                    |
| What's new 10            | your Amazon VPC.                                                                                                    |
| Notifications            |                                                                                                    |
|                          |                                                                                                    |
|                          | Advanced security and network configuration                                                                                                    |
|                          |                                                                                                    |
|                          | Maintenance                                                                                                    |
|                          | · Hainchaice                                                                                                    |
|                          |                                                                                                    |
|                          | ► Tags                                                                                                    |
|                          |                                                                                                    |
|                          |                                                                                                    |
|                          | Cancel Create                                                                                                    |
|                          |                                                                                                    |
| Feedback English (US) 🔻  | © 2008 - 2021, Amazon Web Services, Inc. or its affiliates. All rights reserved. Privacy Policy Terms of Use                                                                                                    |

Once the newly created "replication instances" has a "Status" of "Available", click on the instance's "Name" to see more details.

| aws Services 🔻                                                                                                    | Q Search for services, features, marketplace products, and docs [Option+S] D A bstillman @ mariadb-dbaas ▼ Ohio ▼ Support ▼                                                                                                    |
|----------------------------------------------------------------------------------------------------|----------------------------------------------------------------------------------------------------|
| AWS DMS $\times$                                                                                                    | DMS > Replication instances                                                                                                    |
| Dashboard<br>Database migration tasks<br>Replication instances<br>Endpoints<br>Certificates<br>Subnet groups<br>Events<br>Event subscriptions<br>What's new 10<br>Notifications | Create replication instances       Create replication instance <ul> <li>Find replication instance</li> <li>Name</li> <li>Class</li> <li>Status</li> <li>Engine version</li> <li>Availability zone</li> <li>VPC</li> <li>rds-skysql-repl-inst</li> <li>dms.t3.medium</li> <li>Available</li> <li>3.4.3</li> <li>us-east-2c</li> <li>vpc-04791123e8a890d</li> </ul> |
|                                                                                                    |                                                                                                    |
| Feedback English (US) 🔻                                                                                                    | © 2008 - 2021, Amazon Web Services, Inc. or its affiliates. All rights reserved. Privacy Policy Terms of Use                                                                                                    |

#### From here, note the "Public IP address" and "Private IP address".

| aws Services ▼                             | Q Search for services, features, marketplace products, and docs [Option+S] [Option+S] [Option+S]                                                                                                    |
|--------------------------------------------|----------------------------------------------------------------------------------------------------|
| AWS DMS $\times$                           | DMS > Replication instancesrds-skysql-repl-inst                                                                                                    |
| Dashboard<br>Database migration tasks      | rds-skysql-repl-inst                                                                                                    |
| Replication instances                      | Replication instance summary                                                                                                    |
| Endpoints<br>Certificates<br>Subnet groups | ClassEngine versionStatusAssociated migration tasksdms.t3.medium3.4.3🐼 Available0                                                                                                    |
| Events<br>Event subscriptions              | Overview details         CloudWatch metrics         Migration tasks         Log management         Tags                                                                                                    |
| What's new 10<br>Notifications             | Details                                                                                                    |
|                                            | Basic configuration     Status       ARN     Status       arn:aws:dms:us-east-     Available       2:347119114792:rep:S7EALKD4BFCJVMLJ3FAKWOTAVA25SG2IMLG2     Private IP address       JUI     Trivate IP address       3.15.80.73     Free instance expiration       N/A     N/A |
|                                            | Instance class dms.t3.medium                                                                                                    |
| Feedback English (US) ▼                    | © 2008 - 2021, Amazon Web Services, Inc. or its affiliates. All rights reserved. Privacy Policy Terms of Use                                                                                                    |

# CREATE AWS DMS SOURCE ENDPOINT

Next, the Source Endpoint needs to be created.

#### Click on "Endpoints" in the navigation menu on the left side.

| aws Services <b>v</b>                             | Q Search for services, features, marketplace products, and docs [Option+S] 🛛 🔉 👃 bstillman @ mariadb-dbaas 🔻 Ohio 🔻 Support 🔻 |
|---------------------------------------------------|----------------------------------------------------------------------------------------------------|
| AWS DMS                                           | • rds-skysql-repl-inst creation in progress.                                                                                  |
| Dashboard                                         | DMS > Replication instances                                                                                                   |
| Database migration tasks<br>Replication instances | Replication instances (1) C Actions  Create replication instance                                                              |
| Endpoints                                         | Q Find replication instance < 1 > @                                                                                           |
| Subnet groups                                     | Name     ▼     Class     ▼     Status     ▼     Engine version     ▼     Availability zone     ▼     VPC                      |
| Events<br>Event subscriptions                     | □ rds-skysql-repl-inst dms.t3.medium ⊡ Creating 3.4.3 us-east-2c vpc-04791123e8a890d1                                         |
|                                                   |                                                                                                    |
| What's new 10<br>Notifications                    |                                                                                                    |
|                                                   |                                                                                                    |
|                                                   |                                                                                                    |
|                                                   |                                                                                                    |
|                                                   |                                                                                                    |
|                                                   |                                                                                                    |
|                                                   |                                                                                                    |
| Feedback English (US) 🔻                           | © 2008 - 2021, Amazon Web Services, Inc. or its affiliates. All rights reserved. Privacy Policy Terms of Use                  |

#### Click on the "Create endpoint" button.

| aws Services 🔻                                                                                                    | Q Search for services, features, marketplace products, and docs [Option+S] D A bstillman @ mariadb-dbaas ▼ Ohio ▼ Support ▼                                                                                                    |
|----------------------------------------------------------------------------------------------------|----------------------------------------------------------------------------------------------------|
| AWS DMS $\times$                                                                                                    | DMS > Endpoints                                                                                                    |
| Dashboard<br>Database migration tasks<br>Replication instances<br>Endpoints<br>Certificates<br>Subnet groups<br>Events<br>Events | Endpoints       C reate endpoint         Q Find endpoint       < 1 > 📀         Name ♥ Type ♥ Status ♥ Engine ♥ Server name ♥ Port ♥ Migration Hub Mapping ♥ ARN ♥         Empty endpoint table         You don't have any endpoints. |
| What's new 10<br>Notifications                                                                                                   |                                                                                                    |
| Feedback English (US) ▼                                                                                                    | © 2008 - 2021, Amazon Web Services, Inc. or its affiliates. All rights reserved. Privacy Policy Terms of Use                                                                                                    |

"Source endpoint" should already be selected by default. Click the checkbox next to "Select RDS DB instance". Then under "RDS Instance", select the RDS instance to be migrated. In this example, it's the instance named "stillman-dmssky" mentioned earlier. Notice the "Endpoint identifier" field under "Endpoint configuration" is auto-populated.

| aws Services 🔻           | 🔍 Search for services, features, marketplace products, and docs [Option+S]                                                                 |
|--------------------------|----------------------------------------------------------------------------------------------------|
| AWS DMS                  | C DMS > Endpoints > Create endpoint                                                                                                    |
|                          |                                                                                                    |
| Dashboard                | Create endpoint                                                                                                    |
| Database migration tasks |                                                                                                    |
| Replication instances    | Endpoint type Info                                                                                                    |
| Endpoints                |                                                                                                    |
| Certificates             |                                                                                                    |
| Subnet groups            | Source endpoint     A source endpoint allows AWS DMS to read data from a     A target endpoint allows AWS DMS to write data to a           |
| Events                   | database (on-premises or in the cloud), or from other data source. database, or to other data source.                                      |
| Event subscriptions      |                                                                                                    |
|                          | Select RDS DB instance                                                                                                    |
| What's new 10            | DDC Instance                                                                                                    |
| Notifications            | Instance available only for current user and region                                                                                        |
| notifications            | stillman-dms-sky                                                                                                    |
|                          |                                                                                                    |
|                          |                                                                                                    |
|                          | Endpoint configuration                                                                                                    |
|                          |                                                                                                    |
|                          | Endpoint identifier Info<br>A label for the endpoint to help you identify it.                                                              |
|                          | stillman-dms-sky                                                                                                    |
|                          |                                                                                                    |
|                          | Descriptive Amazon Resource Name (ARN) - optional<br>A friendly name to override the default DMS ARN. You cannot modify it after creation. |
|                          | Friendly-ARN-name                                                                                                    |
|                          |                                                                                                    |

Scroll down and complete the "Endpoint configuration". Under "Source engine", select "MySQL" (or whatever engine the source endpoint is) if it isn't already. Under "Access to endpoint database", select the correct option. For this demonstration, "Provide access information manually" was selected. Since an RDS instance was chosen as the source, "Server name", "Port", and "User name" were auto-populated. Enter the password at "Password".

| aws Services 🔻           | Q Search for services, features, marketplace products, and docs [Option+S]                                                                 |
|--------------------------|----------------------------------------------------------------------------------------------------|
| AWS DMS ×                | Endpoint configuration                                                                                                    |
| Dashboard                | Endpoint identifier Info<br>A label for the endpoint to help you identify it.                                                              |
| Database migration tasks | stillman-dms-sky                                                                                                    |
| Replication instances    |                                                                                                    |
| Endpoints                | Descriptive Amazon Resource Name (ARN) - optional<br>A friendly name to override the default DMS ARN. You cannot modify it after creation. |
| Certificates             | Friendly-ARN-name                                                                                                    |
| Subnet groups            |                                                                                                    |
| Events                   | Source engine The type of database engine this endpoint is connected to.                                                                   |
| Event subscriptions      | MySQL 🔻                                                                                                    |
|                          |                                                                                                    |
| What's new 10            | Access to endpoint database                                                                                                    |
| Notifications            | Choose AWS Secrets Manager                                                                                                    |
| Notifications            | Provide access information manually                                                                                                    |
|                          | Server name                                                                                                    |
|                          | stillman-dms-sky.cmdxr9mqv3ld.us-east-2.rds.amazonaws.com                                                                                  |
|                          |                                                                                                    |
|                          | Port Secure Socket Layer (SSL) mode<br>The port the database runs on for this endpoint. The type of Secure Socket Layer enforcement        |
|                          | 3306 none 🔻                                                                                                    |
|                          |                                                                                                    |
|                          | User name Info Password Info                                                                                                    |
|                          | admin                                                                                                    |
|                          |                                                                                                    |
|                          | Endnaist encolific settings                                                                                                    |
|                          | Endpoint-specific settings                                                                                                    |

Configuration is complete and the endpoint can be tested. Continue scrolling down. At the bottom of the endpoints page, click on "Test endpoint connection (optional)" to open the endpoint testing configuration. Select the "VPC" and "Replication instance" to test. Next, click "Run test". This will create the endpoint and test. If the test is successful, continue. If the test is unsuccessful, it is most likely that the replication instance's "Private IP address" noted earlier needs to be granted access in the RDS instance's security group. More information can be found here: https://docs. aws.amazon.com/AmazonRDS/latest/UserGuide/Overview.RDSSecurityGroups.html.

23

| AWS DMS ×                      | ► Tags                                                                                                    |
|--------------------------------|----------------------------------------------------------------------------------------------------|
| Dashboard                      |                                                                                                    |
| atabase migration tasks        | ▼ Test endpoint connection (optional) ←                                                                                                    |
| eplication instances           | lune                                                                                                    |
| dpoints                        |                                                                                                    |
| ertificates                    | vpc-04/91123e8a890d1e                                                                                                    |
| ubnet groups                   | Replication instance                                                                                                    |
| vents                          | A replication instance performs the database migration                                                                                                    |
| event subscriptions            | rds-skysql-repl-inst 🔹                                                                                                    |
| What's new 10<br>Notifications | ▲ Your endpoint will always be created even if the connection fails ×<br>After clicking 'Run test', DMS creates the endpoint with the details you provided and attempts to connect<br>to it. If the connection fails, you can edit the endpoint definition and test the connection again. You can<br>also delete the endpoint manually.                                                                                                    |
| What's new 10<br>Votifications | ▲ Your endpoint will always be created even if the connection fails       ×         After clicking 'Run test', DMS creates the endpoint with the details you provided and attempts to connect to it. If the connection alits, you can edit the endpoint definition and test the connection again. You can also delete the endpoint manually.         Run test       ←         Endpoint identifier       Replication instance         Status       Message                |
| What's new 10<br>Jotifications | ▲ Your endpoint will always be created even if the connection fails       ×         After clicking 'Run test', DMS creates the endpoint with the details you provided and attempts to connect to it. If the connection alis, you can edit the endpoint definition and test the connection again. You can also delete the endpoint manually.         Run test                                                                                                    |
| What's new 10<br>Notifications | ▲ Your endpoint will always be created even if the connection fails       ×         After clicking 'Run test', DMS creates the endpoint with the details you provided and attempts to connect to it. If the connection fails, you can edit the endpoint definition and test the connection again. You can also delete the endpoint manually.         Run test       Endpoint identifier         Replication instance       Status         Message       No records found |
| Vhat's new 10<br>lotifications | ▲ Your endpoint will always be created even if the connection fails       ×         After clicking 'Run test', DMS creates the endpoint with the details you provided and attempts to connect to it. If the connection fails, you can edit the endpoint definition and test the connection again. You can also delete the endpoint manually.         Run test       Endpoint identifier         Replication instance       Status         Message       No records found |
| hat's new 10<br>otifications   | ▲ Your endpoint will always be created even if the connection fails       ×         After clicking 'Run test', DMS creates the endpoint with the details you provided and attempts to connect to it. If the connection fails, you can edit the endpoint definition and test the connection again. You can also delete the endpoint manually.         Run test                                                                                                    |

# CREATE SKYSQL TARGET ENDPOINT

Next, the Target Endpoint needs to be created.

#### Click the "Create endpoint" button.

| aws Services 🔻          | Q Search for services, features, marketplace products, and docs [Option+S] D A bstillman @ mariadb-dbaas ▼ Ohio ▼ Support ▼                                                                                                  |
|-------------------------|----------------------------------------------------------------------------------------------------|
| AWS DMS $\times$        | DMS > Endpoints                                                                                                    |
| Awy DMS (10)            | DMS > Endpoints<br>Endpoints (1)<br>© Ind endpoint<br>© Find endpoint<br>Name ▼ Type ▼ Status ▼ Engine ▼ Server name<br>■ stillman-dms-sky Source ⊗ Active MySQL stillman-dms-sky.cmdxr9mqv3ld.us-east-2.rds.amazonaws.com 3 |
|                         |                                                                                                    |
| Feedback English (US) 🔻 | © 2008 - 2021, Amazon Web Services, Inc. or its affiliates. All rights reserved. Privacy Policy Terms of Use                                                                                                    |

Select "Target endpoint". Enter a descriptive "Endpoint identifier". Choose "MariaDB" as the "Target engine".

| Services 🔻                | Q Search for services, features, marketplace products, and docs [Option+S]                                                                                                    |
|---------------------------|----------------------------------------------------------------------------------------------------|
| MS >                      | DMS > EndpointsCreate endpoint                                                                                                    |
| d                         | Create endpoint                                                                                                    |
| gration tasks<br>nstances | Endpoint type Info                                                                                                    |
| s<br>ups                  | <ul> <li>Source endpoint         A source endpoint allows AWS DMS to read data from a             database (on-premises or in the cloud), or from other data             source such as Amazon S3.     </li> </ul> |
| criptions                 | Select RDS DB instance                                                                                                    |
| N 10                      |                                                                                                    |
| ns                        | Endpoint configuration                                                                                                    |
|                           | Endpoint identifier Info<br>A label for the endpoint to help you identify it.                                                                                                    |
|                           | skysgltarget                                                                                                    |
|                           | Descriptive Amazon Resource Name (ARN) - optional<br>A friendly name to override the default DMS ARN. You cannot modify it after creation.                                                                         |
|                           | Friendly-ARN-name                                                                                                    |
|                           | Target engine<br>The type of database engine this endpoint is connected to.                                                                                                    |
|                           | MariaDB                                                                                                    |

#### Scroll down to complete the configuration.

- Under "Access to endpoint database", select "Provide access information manually".
- For "Server name", enter the "Fully Qualified Domain Name" from the SkySQL service.
- "Port" is the "Read-Write Port" from the SkySQL service.
- Select "verify-ca" under "Secure Socket Layer (SSL) mode".
- Click "Add new CA certificate".
- Upload the "Certificate authority chain" from SkySQL.
- Now "skysql-chain" should be available to select in the "CA certificate" drop-down.
- Lastly, enter the "User name" and "Password" for the SkySQL service.

| AWS DMS ×                | Friendly-ARN-name                                                                              |
|--------------------------|------------------------------------------------------------------------------------------------|
|                          | Target engine                                                                                  |
| Dashboard                |                                                                                                |
| Database migration tasks | Manabb                                                                                         |
| Replication instances    | Access to endpoint database                                                                    |
| Endpoints                | Choose AWS Secrets Manager                                                                     |
| Certificates             | Provide access information manually                                                            |
| Subnet groups            |                                                                                                |
| Events                   |                                                                                                |
| Event subscriptions      | Tus-migration-example.mobooo1941.ub.skysql.net                                                 |
|                          | Port Secure Socket Layer (SSL) mode                                                            |
|                          | The type of Secure Socket Layer enforcement                                                    |
| What's new 10            | 5001                                                                                           |
| Notifications            | CA certificate                                                                                 |
|                          | skysql-chain  Add new CA certificate                                                           |
|                          |                                                                                                |
|                          | User name Info Password Info                                                                   |
|                          | DB00003785                                                                                     |
|                          |                                                                                                |
|                          |                                                                                                |
|                          | Endpoint-specific settings                                                                     |
|                          |                                                                                                |
|                          | ► KMS macter key                                                                               |
|                          |                                                                                                |
|                          | @ 2009 - 2021 Amazan Web Sonders Jar or its officiate All delate recorded Britany Baliay Torre |

Configuration is complete and the endpoint can be tested. Continue scrolling down. At the bottom of the "Endpoints" page, click on "Test endpoint connection (optional)" to expand the testing configuration. Select the correct "VPC" and "Replication instance". Then click the "Run test" button. This will create the endpoint and test. If the test is successful, continue. If the test is unsuccessful, it is most likely that the replication instance's "Public IP address" noted earlier needs to be whitelisted in the SkySQL service. More information can be found here: https://mariadb.com/products/skysql/docs/instructions/ip-whitelist-services/.

| aws Services <b>v</b>                 | Q Search for services, features, marketplace products, and docs [Option+S] [Option+S] [Option+S]                                                                                                    |
|---------------------------------------|----------------------------------------------------------------------------------------------------|
| AWS DMS                               | ▶ Tags                                                                                                    |
| Dashboard<br>Database migration tasks | ▼ Test endpoint connection (optional) ◀                                                                                                    |
| Endpoints<br>Certificates             | VPC<br>vpc-04791123e8a890d1e                                                                                                    |
| Subnet groups<br>Events               | Replication instance<br>A replication instance performs the database migration                                                                                                    |
| What's new 10<br>Notifications        | Your endpoint will always be created even if the connection fails ×<br>After clicking 'Run test', DMS creates the endpoint with the details you provided and attempts to connect<br>to it. If the connection fails, you can edit the endpoint definition and test the connection again. You can<br>also delete the endpoint manually. |
|                                       | Run test                                                                                                    |
|                                       | Endpoint identifier Replication instance Status Message No records found                                                                                                    |
|                                       | Cancel Create endpoint                                                                                                    |

# **CREATE AWS DMS DATABASE REPLICATION TASK**

Next, create the "Database replication task".

#### Click on "Database replication tasks" in the navigation menu on the left side.

| aws Services ▼                                                 | Q Search for services, features, marketplace products, and docs [Option+S]                                                                                                    |
|----------------------------------------------------------------|----------------------------------------------------------------------------------------------------|
| AWS DMS $\times$                                               | DMS > Endpoints                                                                                                    |
| Dashboard<br>Database migration tasks<br>Replication instances | Endpoints (2)     C     Actions     Create endpoint       Q. Find endpoint     < 1 > 🐵                                                                                                    |
| Endpoints<br>Certificates                                      | Name     ▼     Type ▼     Status ▼     Engine ▼     Server name     ▼     P       skysoltarget     Target     ✓     ✓     ✓     ✓     P                                                          |
| Subnet groups<br>Events                                        | skysquarget     Iniget     Active     Multiple     Iniget     S       stillman-dms-sky     Source     S     Active     MySQL     stillman-dms-sky.cmdxr9mqv3ld.us-east-2.rds.amazonaws.com     3 |
| What's new 10                                                  |                                                                                                    |
| Notifications                                                  |                                                                                                    |
|                                                                |                                                                                                    |
|                                                                |                                                                                                    |
|                                                                |                                                                                                    |
|                                                                |                                                                                                    |
| Feedback English (US) ▼                                        | © 2008 - 2021, Amazon Web Services, Inc. or its affiliates. All rights reserved. Privacy Policy Terms of Use                                                                                     |

#### Click the "Create task" button.

| aws Services 🔻                                                              | Q Search for services, features, marketplace products, and docs [Option+S] D A bstillman @ mariadb-dbaas ▼ Ohio ▼ Support ▼                                                                                                    |
|-----------------------------------------------------------------------------|----------------------------------------------------------------------------------------------------|
| AWS DMS $\times$                                                            | DMS > Database migration tasks                                                                                                    |
| Dashboard<br>Database migration tasks<br>Replication instances<br>Endpoints | Database migration tasks       C       Actions       Quick view and compare       Create task         Q. Find database migration tasks       < 1 > ③         Identifier $\triangledown$ Status $\triangledown$ Progress $\triangledown$ Type $\checkmark$ Source $\triangledown$ Target $\checkmark$ Replication instance $\triangledown$ Started $\checkmark$ |
| Certificates<br>Subnet groups<br>Events<br>Event subscriptions              | Er<br>You d<br>Crea                                                                                                    |
| What's new 10<br>Notifications                                              |                                                                                                    |
|                                                                             |                                                                                                    |
|                                                                             |                                                                                                    |
| Feedback English (US) 🛡                                                     | © 2008 - 2021, Amazon Web Services, Inc. or its affiliates. All rights reserved. Privacy Policy Terms of Use                                                                                                    |

Enter a descriptive "Task identifier". Select the correct "Replication instance", "Source database endpoint", "Target database endpoint", and "Migration type". For this demonstration, this migration will be "Migrate existing data and replicate ongoing changes". This does a bulk load of existing data and replicates any further changes to the SkySQL service.

| aws Services <b>v</b>    | 🝳 Search for services, features, marketplace products, and docs [Option+S]                                                              |
|--------------------------|----------------------------------------------------------------------------------------------------|
| AWS DMS                  | DMS > Database migration tasks > Create database migration task                                                                         |
|                          |                                                                                                    |
| Dashboard                | Create database migration task                                                                                                    |
| Database migration tasks |                                                                                                    |
| Replication instances    | Task configuration                                                                                                    |
| Endpoints                |                                                                                                    |
| Certificates             | Task identifier                                                                                                    |
| Subnet groups            | rds-skysql-replication-task                                                                                                    |
| Events                   |                                                                                                    |
| Event subscriptions      | Descriptive Amazon Resource Name (ARN) - optional A friendly name to override the default DNS ARN. You cannot modify it after creation. |
|                          | Friendly-ARN-name                                                                                                    |
|                          |                                                                                                    |
| What's new 10            | Replication instance                                                                                                    |
| Notifications            | rds-skysql-repl-inst - vpc-04791123e8a890d1e                                                                                            |
|                          | Source database endpoint                                                                                                    |
|                          | stillman-dms-sky 💌                                                                                                    |
|                          | Target database endpoint                                                                                                    |
|                          | skysqltarget                                                                                                    |
|                          | Migration type Info                                                                                                    |
|                          | Migrate existing data and replicate ongoing changes                                                                                     |
|                          |                                                                                                    |
|                          | A Your source database is MySQL. Replicating ongoing                                                                                    |
|                          | changes requires the MySOL binary log to be enabled and                                                                                 |
| Feedback English (US) 🔻  | © 2008 - 2021, Amazon Web Services, Inc. or its affiliates. All rights reserved. Privacy Policy Terms of Use                            |

Note the warning presented. This should have already been completed during the "Configure the RDS Instance" step, thus safe to ignore.

| AWS DMS × Source database endpoint<br>stillman-dms-sky                                                                  |              |
|----------------------------------------------------------------------------------------------------|--------------|
| stillman-dms-sky 🔻                                                                                                    |              |
|                                                                                                    |              |
| Dashboard Target database endpoint                                                                                      |              |
| Database migration tasks skysoltarget                                                                                   |              |
| Replication instances                                                                                                   |              |
| Endpoints Migration type Info                                                                                           |              |
| Certificates Migrate existing data and replicate ongoing changes 🔻                                                      |              |
| Subnet groups                                                                                                    |              |
| Events Your source database is MySQL. Replicating ongoing                                                               |              |
| Event subscriptions changes requires the MySQL binary log to be enabled and                                             |              |
| set to row.<br>Please ensure your binary logs are retained on the server                                                |              |
| for a sufficient amount of time, (24 hours is usually                                                                   |              |
| enough.) To set your binary log retention time on RDS                                                                   |              |
| Notifications mysql.rds_set_configuration("binlog retention hours", 24);                                                |              |
|                                                                                                    |              |
|                                                                                                    |              |
|                                                                                                    |              |
| Task settings                                                                                                    |              |
| Editing mode Info                                                                                                    |              |
| • Wizard<br>You can enter only a subset of the available task settings.                                                 |              |
| Custom CDC stop mode for source transactions. Info                                                                      |              |
| Disable custom CDC stop mode                                                                                            |              |
| Feedback English (US) V © 2008 - 2021, Amazon Web Services, Inc. or its affiliates. All rights reserved. Privacy Policy | Terms of Use |

Continue scrolling down to continue configuring. Select "Wizard" for "Editing mode". Select "Disable custom CDC stop mode". Click the checkbox for "Create recovery table on target DB". For "Target table preparation mode", select the best option. For this demonstration, "Do nothing" was selected as the database to be migrated does not contain any data in the SkySQL service. Under "Stop task after full load completes", select "Don't stop". Under "Include LOB columns in replication", select the best option. For this demonstration, "Full LOB mode" was chosen although no LOBs are in the database to be migrated.

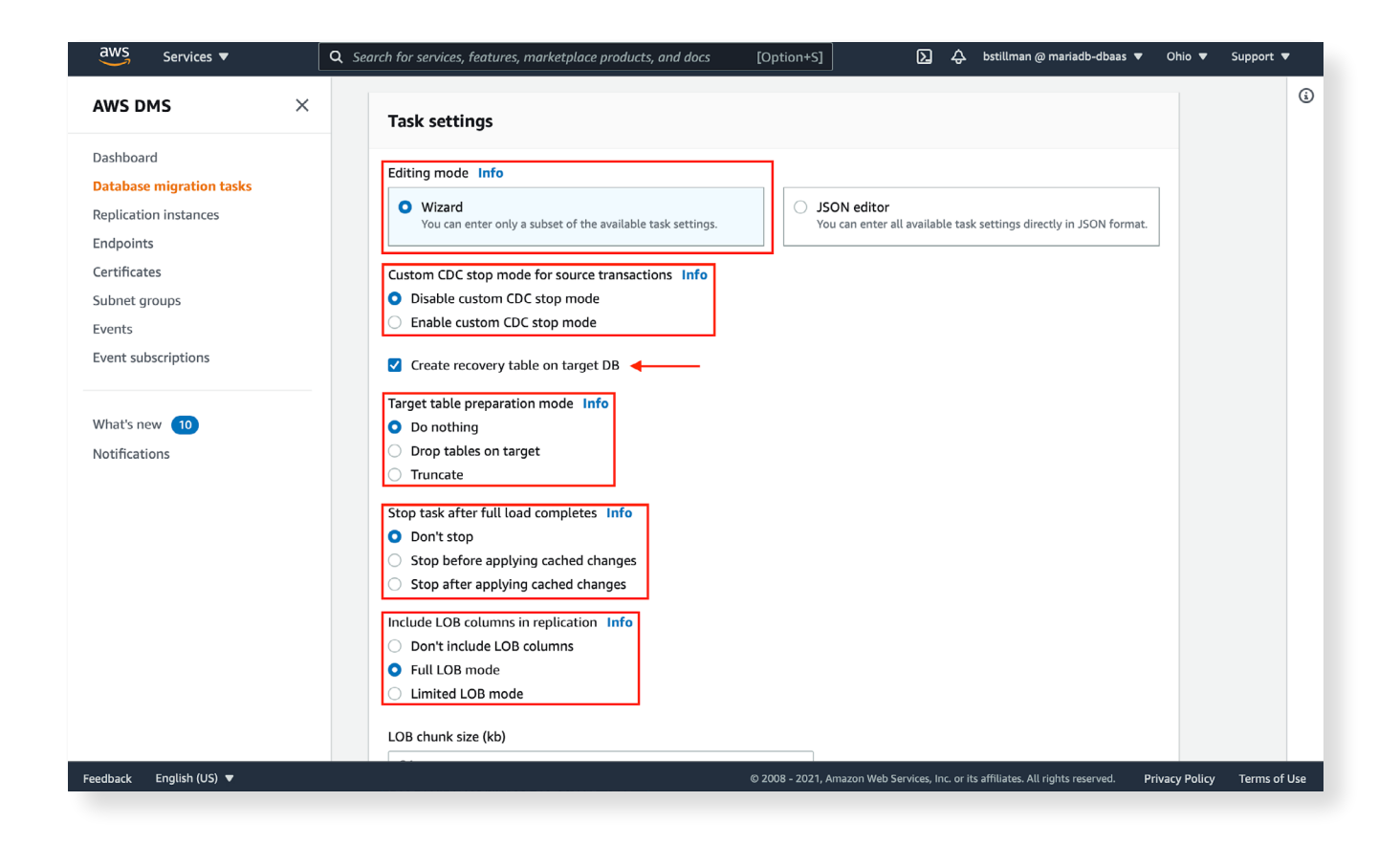

Scroll down to the "Table mappings" section. Select "Wizard" for "Editing mode". Now create a "Selection rule". For this demonstration, a database or schema named "testing" and all tables within will be included for migration.

| aws Services <b>v</b>                                                                                                  | 🔍 Search for services, features, marketplace products, and docs [Option+5]                                                                                                    |
|----------------------------------------------------------------------------------------------------|----------------------------------------------------------------------------------------------------|
| AWS DMS ×                                                                                                    | Table mappings                                                                                                    |
| Dashboard<br>Database migration tasks<br>Replication instances<br>Endpoints<br>Certificates<br>Subnet groups<br>Events | Editing mode Info  Wizard You can enter only a subset of the available table mappings.  JSON editor You can enter all available table mappings directly in JSON format.  Specify at least one selection rule with an include action. After you do this, you can add one or more transformation rules.  Section rules  Choose the schema and/or tables you want to include with, or exclude from, your migration task. Info |
| What's new 10<br>Notifications                                                                                         | ▼ where schema name is like 'mysql' and table name is like '%', include □ ×<br>Schema Enter a schema ▼                                                                                                    |
|                                                                                                    | Schema name<br>Use the % character as a wildcard<br>testing                                                                                                    |
|                                                                                                    | Table name         Use the % character as a wildcard         %         Action         Choose "Include" to migrate your selected objects, or "Exclude" to ignore them during the migration.                                                                                                    |
| Feedback English (US) 🔻                                                                                                | © 2008 - 2021, Amazon Web Services, Inc. or its affiliates. All rights reserved. Privacy Policy Terms of Use                                                                                                    |

Scroll down to the bottom of the page. Under "Migration task startup configuration", select "Manually later". Then click the "Create task" button.

| aws Services <b>•</b>    | Q Search for services, features, marketplace products, and docs [Option+S]                                                                     |
|--------------------------|----------------------------------------------------------------------------------------------------|
| AWS DMS $\times$         | Source filters Info Add column filter                                                                                                    |
| Dashboard                |                                                                                                    |
| Database migration tasks | Transformation rules                                                                                                    |
| Replication instances    |                                                                                                    |
| Endpoints                |                                                                                                    |
| Certificates             | Premigration assessment Info                                                                                                    |
| Subnet groups            | A premigration assessment warns you of potential migration issues before starting your migration task. Premigration assessments generally have |
| Events                   | minimal impact on your oatabases and take minimal time to run.                                                                                 |
| Event subscriptions      | Enable premigration assessment run                                                                                                    |
| What's new 10            |                                                                                                    |
| Notifications            | Migration task startup configuration                                                                                                    |
|                          | Start migration task                                                                                                    |
|                          | Automatically on create     Available only if the premigration assessment is not enabled.                                                      |
|                          | O Manually later                                                                                                    |
|                          |                                                                                                    |
|                          | ► Tags                                                                                                    |
|                          |                                                                                                    |
|                          | Cancel Create task                                                                                                    |
| Feedback English (US) 🔻  | © 2008 - 2021, Amazon Web Services, Inc. or its affiliates. All rights reserved. Privacy Policy Terms of Use                                   |

While the "replication task" is being created, verify the data within the RDS database to be migrated. For this demonstration, there is one table named "TableA" in the database named "testing".

| SELECT COUNT(*) | FROM testing.TableA; |
|-----------------|----------------------|
| ++              |                      |
| COUNT(*)        |                      |
| ++              |                      |
| 14017096        |                      |
| ++              |                      |
|                 |                      |

Once the replication task's "Status" reports "Ready", check the checkbox next to the service. Then click "Actions", and then "Restart/Resume" to start the task.

32

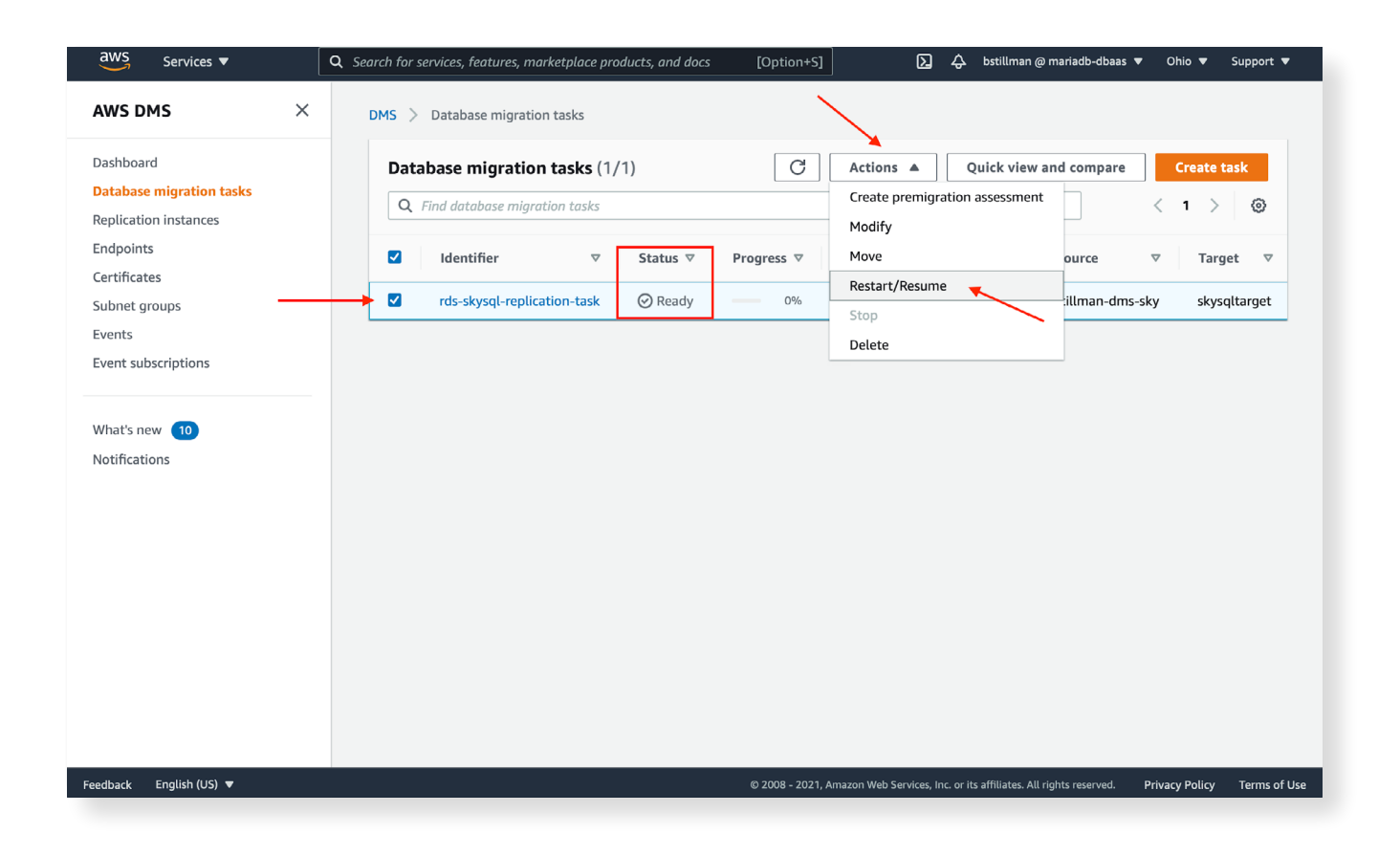

The replication task's "Status" should now report "Running", and the "Progress" should be reporting. This can take a considerable amount of time depending on the size of the data to be migrated.

| aws Services ▼                                                 | Q Search for services, features, marketplace products, and docs [Option+S]                                                                                                    |
|----------------------------------------------------------------|----------------------------------------------------------------------------------------------------|
| AWS DMS $\qquad \times$                                        | DMS > Database migration tasks                                                                                                    |
| Dashboard<br>Database migration tasks<br>Replication instances | Database migration tasks (1/1)     C     Actions     Quick view and compare     Create task       Q. Find database migration tasks     < 1 >                                                                                                    |
| Endpoints<br>Certificates<br>Subnet groups<br>Events           | Identifier       V       Status       Progress       Type       Source       Target       Target         Identifier       rds-skysql-replication-task       Image: Comparison of the state of the state of th |
| Event subscriptions What's new 10                              |                                                                                                    |
| Notifications                                                  |                                                                                                    |
|                                                                |                                                                                                    |
|                                                                |                                                                                                    |
|                                                                |                                                                                                    |
| edback English (US) 🔻                                          | © 2008 - 2021, Amazon Web Services, Inc. or its affiliates. All rights reserved. Privacy Policy Terms of Us                                                                                                    |

Once the initial bulk data load is complete, the "Status" should change to "Load complete, replication ongoing".

| aws Services 🔻                                                                                                    | Q Search for services, features, marketplace products, and docs [Option+S] D A bstillman @ mariadb-dbaas ▼ Ohio ▼ Support ▼                                                                                                    |
|----------------------------------------------------------------------------------------------------|----------------------------------------------------------------------------------------------------|
| AWS DMS $\times$                                                                                                    | DMS > Database migration tasks                                                                                                    |
| Dashboard<br>Database migration tasks<br>Replication instances<br>Endpoints<br>Certificates<br>Subnet groups<br>Events<br>Event subscriptions<br>What's new 10<br>Notifications | Database migration tasks (1/1)       C       Actions ▼       Quick view and compare       Create task         C       Find database migration tasks       <1>       >          C       Find database migration tasks       <1>           C       Identifier        Status        Progress ⊽       Type        Source         C       rds-skysql-replication-task        Coad complete, replication ongoing        100%       Full load, ongoing replication       stillman- |
| Feedback English (US) ▼                                                                                                    | © 2008 - 2021, Amazon Web Services, Inc. or its affiliates. All rights reserved. Privacy Policy Terms of Use                                                                                                    |

Verify on the SkySQL service that the database and table has been migrated successfully.

| <pre>SELECT COUNT(*) FROM testing.TableA;</pre> |
|-------------------------------------------------|
| ++                                              |
| COUNT(*)                                        |
| ++                                              |
| 14017096                                        |
| ++                                              |
|                                                 |

This matches the results from the RDS instance.

34

Now verify additional changes on the RDS instance are migrated to the SkySQL service by inserting a record into the table.

INSERT INTO testing.TableA (uuid junk) VALUES ('ccaae845-6c9e-11eb-bf8d-06676091bc04');

#### Verify that record now exists in the SkySQL service.

```
SELECT uuid_junk FROM testing.TableA
WHERE uuid junk = `ccaae845-6c9e-11eb-bf8d-06676091bc04';
```

| ++                                   |
|--------------------------------------|
| uuid_junk                            |
| ++                                   |
| ccaae845-6c9e-11eb-bf8d-06676091bc04 |
| ++                                   |
|                                      |

AWS DMS has been successfully set up and is migrating any changes to the RDS instance to the SkySQL service. At this point, the application using the RDS instance can now be tested against real, live data on the SkySQL instance and cutover can be scheduled.

# **TESTING AND VALIDATION**

Through the successful completion of this migration process, a second copy of the data in AWS RDS has been established on MariaDB SkySQL. This process is repeatable, which enables teams to perform a range of data validation and application testing before performing application migration.

36